各メニュー一覧について

トップメニュー([2] B-22)からボタンを選択し、タッチすると選択したメニューの一覧が表示されます。

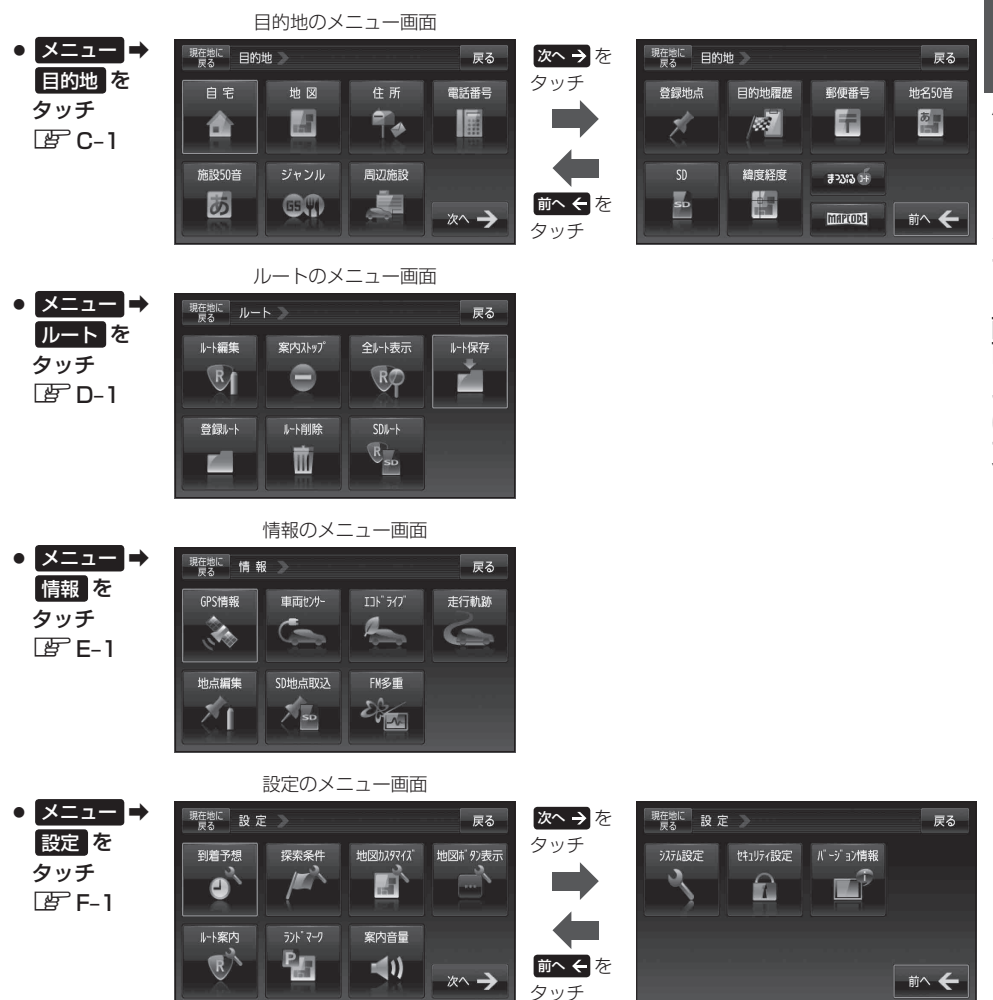